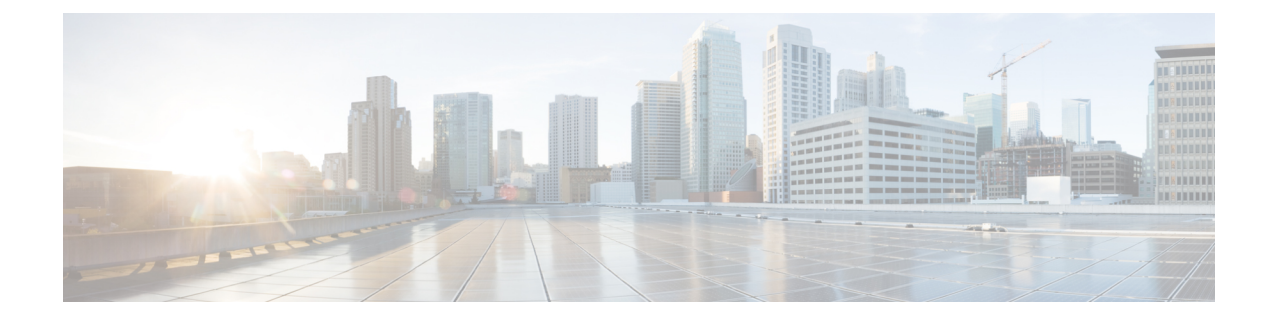

# 更新プログラムのアンインストール

Firepower のパッチは次の場所からアンインストールできます。

- •FMC とその管理対象デバイス
- •ASDM によって管理されている ASA FirePOWER モジュール

パッチをアンインストールすると、アップグレード前のバージョンがアプライアンスで実行されます。

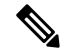

(注) FDM によって管理されている FTD デバイスからは、パッチのアンインストールやはできません。また、任意のアプライアンスから Firepower ソフトウェアのメジャーバージョンをアンインストールすることもできません。このような場合は、イメージを再作成する必要があります。

詳細については、以下を参照してください。

- ・アンインストールに関する注意事項と制約事項(1ページ)
- •HA/スケーラビリティ環境でのアンインストール順序(4ページ)
- •アンインストールの手順(7ページ)
- パッケージのアンインストール (13ページ)

# アンインストールに関する注意事項と制約事項

これらの重要なガイドラインと制限事項は、アンインストールに適用されます。

#### アンインストールがサポートされる状況は限られています。

特定のパッチをアンインストールすると、次のような問題が Firepower アプライアンスで発生 する可能性があります。

- •アンインストール後に設定変更を展開できない
- ・オペレーティングシステムと Firepower ソフトウェアの間に互換性がなくなる

・セキュリティ認定コンプライアンスが有効な状態(CC/UCAPLモード)でそのパッチが適用されていた場合、アプライアンスの再起動時にFSIC(ファイルシステム整合性チェック)が失敗する

<u>/</u>]\

注意 セキュリティ認定準拠が有効な場合に FSIC が失敗すると、Firepower ソフトウェアは起動せ ず、リモート SSH アクセスが無効になり、ローカルコンソールを介してのみアプライアンス にアクセスできます。この問題が発生した場合は、Cisco TAC にお問い合わせください。

このような場合に、前のパッチに戻す必要があるときは、再イメージ化してからアップグレードすることをお勧めします。

次の表に、アンインストールしてはならない状況を示します。

表 1: アンインストール時に後続の問題が発生したバージョン 6.2.3.x のパッチ

| プラットフォーム                 | アンインストール元   | アップグレード元が次の場合    |
|--------------------------|-------------|------------------|
| FMC/FMCv                 | 6.2.3.7 以降  | 6.2.3 ~ 6.2.3.6  |
| Firepower 7000/8000 シリーズ |             |                  |
| ASA FirePOWER            |             |                  |
| NGIPSv                   |             |                  |
| FMC/FMCv                 | 6.2.3.11 以降 | 6.2.3 ~ 6.2.3.10 |
| Firepower 7000/8000 シリーズ |             |                  |
| ASA FirePOWER            |             |                  |
| NGIPSv                   |             |                  |
| 任意(Any)                  | 6.2.3.15+   | 6.2.3 ~ 6.2.3.14 |

#### シェルを使用して先にデバイスからアンインストールする

FMC の展開では、先に管理対象デバイスからパッチをアンインストールします。FMC では管理対象デバイスよりも後のバージョンを実行することを推奨します。

デバイス パッチをアンインストールするには、エキスパート モードとも呼ばれる Linux シェ ルを使用する必要があります。これは、デバイスから「個別に」、かつ「ローカルに」アンイ ンストールすることを意味します。つまり、次のようになります。

 クラスタ化された、スタック構成の、またはハイアベイラビリティ(HA)のFirepower デバイスから、あるいはFirePOWER Servicesデバイスのあるクラスタ化ASAまたはフェー ルオーバーASAから、パッチを一括でアンインストールすることはできません。中断を 最小限に抑えるアンインストール順序を計画するには、「HA/スケーラビリティ環境での アンインストール順序(4ページ)」を参照してください。

- FMC、ASDM、またはFDMを使用してデバイスからパッチをアンインストールすることも、7000/8000シリーズデバイスのローカルWebインターフェイスを使用することもできません。
- FMC のユーザ アカウントを使用して、いずれかの管理対象デバイスにログインしてデバイスからパッチをアンインストールすることはできません。Firepower アプライアンスでは独自のユーザ アカウントを維持しています。
- ・デバイスのadminユーザとして、またはCLI設定アクセス権を持つ別のローカルユーザとして、デバイスシェルにアクセスできる必要があります。シェルアクセスを無効にした場合、デバイスパッチをアンインストールすることはできません。デバイスのロックダウンを元に戻すには、Cisco TAC にご連絡ください。

#### デバイスより後に FMC からアンインストールする

管理対象デバイスからアンインストールした後に、FMC からパッチをアンインストールしま す。アップグレードと同様に、ハイアベイラビリティFMCから一度に1つずつアンインストー ルする必要があります。「HA/スケーラビリティ環境でのアンインストール順序(4ペー ジ)」を参照してください。

FMC パッチのアンインストールには FMC Web インターフェイスを使用することをお勧めしま す。管理者アクセス権が必要になります。Webインターフェイスを使用できない場合は、Linux シェルを、シェルのadminユーザまたはシェルアクセス権を持つ外部ユーザのどちらかとして 使用できます。

#### NTP 同期の確認

アンインストールする前に、時刻の提供に使用している NTP サーバと Firepower アプライアン スが同期していることを確認します。同期されていないと、アンインストールが失敗する可能 性があります。FMC展開では、時刻のずれが10秒を超えている場合、[時刻同期化ステータス (Time Synchronization Status)] ヘルスモジュールからアラートが発行されますが、手動で確認 する必要もあります。

時刻を確認するには、次の手順を実行します。

- •FMC:[システム(System)]>[設定(Configuration)]>[時刻(Time)]を選択します。
- ・デバイス: show time CLI コマンドを使用します。

#### ASA FirePOWER デバイスでの ASA REST API の無効化

ASA FirePOWER パッチをアンインストールする前に、ASA REST API を無効にしていること を確認してください。無効でない場合、アンインストールが失敗する可能性があります。ASA CLIから: no rest api agent。アンインストール後に再度有効にすることができます: rest-api agent。

#### アプライアンスへのアクセス、通信、正常性

Firepower デバイスは、(インターフェイス設定に応じて)アンインストール中、またはアン インストールが失敗した場合に、トラフィックを渡すことを停止できます。Firepower デバイ スからパッチをアンインストールする前に、ユーザの位置からのトラフィックがデバイスの管 理インターフェイスにアクセスするためにデバイス自体を通過する必要がないことを確認して ください。Firepower Management Center 展開では、デバイスを経由せずに FMC 管理インター フェイスにアクセスできる必要もあります。

アンインストールしているアプライアンスとの間での変更の展開、またはアンインストールしているアプライアンスの手動での再起動やシャットダウンは行わないでください。進行中のアンインストールを再開しないでください。アンインストールプロセスが停止しているように見える場合がありますが、これは想定内の動作です。アンインストールに失敗する、アプライアンスが応答しないなど、アンインストールで問題が発生した場合には、Cisco TAC にお問い合わせください。

アンインストールに失敗した場合、再イメージ化が必要になることがあります。再イメージ化 を行うと、ほとんどの設定が工場出荷時の状態に戻ります。このため、再イメージ化の前にイ ベントデータと設定データを外部の場所にバックアップしておくことを強くお勧めします。

#### トラフィック フロー、検査、およびデバイス動作

アンインストール時のトラフィックフローとインスペクションの中断は、アップグレード時に 発生する中断と同じです。アップグレードは、保守期間中に行うか、中断による展開環境への 影響が最も小さい時点で行うことを強くお勧めします。詳細については、トラフィックフロー、 検査、およびデバイス動作を参照してください。

# HA/スケーラビリティ環境でのアンインストール順序

Firepower アプライアンスからのパッチのアンインストールは、アプライアンスをユニットと してアップグレードした場合であっても、個別に行います。特にハイアベイラビリティ(HA) およびスケーラビリティの展開環境では、中断を最小限に抑えるアンインストール順序を計画 する必要があります。アップグレードとは異なり、システムはこの操作を行いません。次の表 に、HA/スケーラビリティ環境でのアンインストール順序の概要を示します。

通常は次のことに注意してください。

- ・先にセカンダリ/スタンバイ/データユニットをアンインストールしてから、次にプライマリ/アクティブコントロールからアンインストールします。
- 一度に1つずつアンインストールします。次のユニットに移る前に、パッチが1つのユニットから完全にアンインストールされるまで待ちます。

表 2: HA内の FMC の場合におけるアンインストール順序

| FMC の環境             | アンインストール順序                                                                                                    |
|---------------------|----------------------------------------------------------------------------------------------------|
| FMC ハイ アベイラビ<br>リティ | 同期を一時停止した状態(「スプリットブレイン」と呼びます)で、<br>FMC のピアから一度に 1 つずつアンインストールします。ペアが<br>split-brain の状況で、構成の変更または展開を行わないでください。 |
|                     | 1. 同期を一時停止します(スプリットブレインに移行します)。                                                                                |
|                     | 2. スタンバイからアンインストールします。                                                                                         |
|                     | 3. アクティブからアンインストールします。                                                                                         |
|                     | <ol> <li>同期を再開します(スプリットブレインから抜けます)。</li> </ol>                                                                 |

#### 表 3: HA またはクラスタ内の FTD デバイスの場合におけるアンインストール順序

| <b>FTD</b> の環境      | アンインストール順序                                                                                              |  |
|---------------------|----------------------------------------------------------------------------------------------------|--|
| FTD ハイ アベイラビ<br>リティ | <ul> <li>ハイアベイラビリティ用に設定された FTD デバイスからパッチ<br/>ンインストールすることはできません。先にハイアベイラビリラ<br/>を解除する必要があります。</li> </ul> |  |
|                     | 1. ハイアベイラビリティを解除します。                                                                                    |  |
|                     | 2. 以前のスタンバイからアンインストールします。                                                                               |  |
|                     | 3. 以前のアクティブからアンインストールします。                                                                               |  |
|                     | 4. ハイアベイラビリティを再確立します。                                                                                   |  |
| FTD クラスタ            | ー度に1つのユニットからアンインストールし、制御ユニットを最後<br>に残します。クラスタ化されたユニットは、パッチのアンインストー<br>ル中はメンテナンス モードで動作します。              |  |
|                     | 1. データモジュールから一度に1つずつアンインストールします。                                                                        |  |
|                     | 2. データモジュールの1つを新しい制御モジュールに設定します。                                                                        |  |
|                     | 3. 以前のコントロールからアンインストールします。                                                                              |  |

٦

| ASA 展開                                 | アンインストール順序                                                                     |  |
|----------------------------------------|--------------------------------------------------------------------------------|--|
| ASA FirePOWER が有                       | 常にスタンバイからアンインストールします。                                                          |  |
| 効な ASA アクティブ/<br>スタンバイ フェール<br>オーバー ペア | 1. スタンバイ ASA デバイスの ASA FirePOWER モジュールからアン<br>インストールします。                       |  |
|                                        | 2. フェールオーバーします。                                                                |  |
|                                        | 3. 新しいスタンバイ ASA デバイスの ASA FirePOWER モジュールか<br>らアンインストールします。                    |  |
| ASA FirePOWER が有<br>効な ASA アクティブ/      | アンインストールしないユニットの両方のフェールオーバー グルー<br>プをアクティブにします。                                |  |
| アクティブ フェール<br>オーバー ペア                  | <ol> <li>プライマリ ASA デバイスの両方のフェールオーバー グループを<br/>アクティブにします。</li> </ol>            |  |
|                                        | 2. セカンダリ ASA デバイスの ASA FirePOWER モジュールからアン<br>インストールします。                       |  |
|                                        | 3. セカンダリ ASA デバイスの両方のフェールオーバー グループを<br>アクティブにします。                              |  |
|                                        | 4. プライマリ ASA デバイスの ASA FirePOWER モジュールからアン<br>インストールします。                       |  |
| ASA FirePOWER が有<br>効な ASA クラスタ        | アンインストールの前に、各ユニットでクラスタリングを無効にしま<br>す。一度に1つのユニットからアンインストールし、制御ユニットを<br>最後に残します。 |  |
|                                        | 1. データユニットでクラスタリングを無効にします。                                                     |  |
|                                        | 2. そのユニットの ASA FirePOWER モジュールからアンインストー<br>ルします。                               |  |
|                                        | <ol> <li>クラスタリングを再び有効にします。ユニットが再びクラスタに<br/>参加するのを待ちます。</li> </ol>              |  |
|                                        | 4. 各データユニットに対して手順を繰り返します。                                                      |  |
|                                        | <ol> <li>制御ユニットでクラスタリングを無効にします。新しい制御ユ<br/>ニットが引き継ぐまで待ちます。</li> </ol>           |  |
|                                        | 6. 以前の制御ユニットの ASA FirePOWER モジュールからアンイン<br>ストールします。                            |  |
|                                        | 7. クラスタリングを再び有効にします。                                                           |  |

表 4: ASA フェール オーバーペア/クラスタ内の ASA with FirePOWER Services デバイスの場合におけるアンインストー ル順序

## アンインストールの手順

ここでは、対象となるアプライアンスから Firepower パッチをアンインストールする方法について説明します。

### スタンドアロン FMC からのアンインストール

次の手順を実行して、Firepower Management Center Virtual を含むスタンドアロンの Firepower Management Center からパッチをアンインストールします。

#### 始める前に

管理対象デバイスからパッチをアンインストールします。FMC では管理対象デバイスよりも 後のバージョンを実行することを推奨します。

**ステップ1**構成が古い管理対象デバイスに展開します。

アンインストールする前に展開すると、失敗する可能性が減少します。

- ステップ2 事前チェックを実行します。
  - ・正常性のチェック:FMCのメッセージセンターを使用します(メニューバーの[システムステータス(System Status)]アイコンをクリックします)。導入環境内のアプライアンスが正常に通信していること、およびヘルスモニタによって報告された問題がないことを確認します。
  - タスクの実行:また、メッセージセンターで、必須タスクが完了していることを確認します。アンインストールの開始時に実行中だったタスクは停止され、失敗したタスクとなって再開できなくなります。後で失敗ステータスメッセージを手動で削除できます。
- ステップ3 [System] > [Updates] を選択します。
- ステップ4 FMC のアンインストール パッケージの横にある [インストール (Install)] アイコンをクリックし、FMC を選択します。

正しいアンインストールパッケージがない場合は、Cisco TAC にお問い合わせください。

ステップ5 [インストール (Install)]をクリックして、アンインストールを開始します。 アンインストールすることを確認し、FMC を再起動します。

ステップ6 ログアウトするまで、メッセージ センターで進行状況を確認します。 パッチのアンインストール中は、設定の変更やデバイスへの展開をしないでください。メッセージ セン ターに進行状況が数分間表示されない場合や、アンインストールの失敗が示された場合でも、アンイン ストールを再開したり、FMC を再起動したりしないでください。代わりに、Cisco TAC にお問い合わせ ください。

- **ステップ7** パッチをアンインストールして FMC が再起動したら、再び FMC にログインします。
- ステップ8 成功したことを確認します。

[ヘルプ(Help)]>[バージョン情報(About)]を選択し、現在のソフトウェアバージョン情報を表示します。

- **ステップ9** メッセージセンターを使用して、導入環境に問題がないことを再度確認します。
- ステップ10 構成を再展開します。

### ハイ アベイラビリティ FMC からのアンインストール

次の手順を実行して、ハイ アベイラビリティ ペアの Firepower Management Center からパッチ をアンインストールします。

ピアから一度に1つずつアンインストールします。同期を一時停止した状態で、先にスタンバイからアンインストールし、次にアクティブからアンインストールします。スタンバイのFMC でアンインストールが開始されると、ステータスがスタンバイからアクティブに切り替わり、 両方のピアがアクティブになります。この一時的な状態のことを「スプリットブレイン」と呼 び、アップグレード中とアンインストール中を除き、サポートされていません。ペアが split-brain の状況で、構成の変更または展開を行わないでください。同期の再開後は変更内容が失われま す。

#### 始める前に

管理対象デバイスからパッチをアンインストールします。FMC では管理対象デバイスよりも 後のバージョンを実行することを推奨します。

ステップ1 アクティブな FMC で、構成が古い管理対象デバイスに展開します。

アンインストールする前に展開すると、失敗する可能性が減少します。

ステップ2 同期を一時停止する前に、メッセージセンターを使用して導入環境に問題がないことを確認します。

FMC メニュー バーで、[システム ステータス (System Status)]アイコンをクリックして、メッセージ センターを表示します。導入環境内のアプライアンスが正常に通信していること、およびヘルス モニタによって報告された問題がないことを確認します。

- ステップ3 同期を一時停止します。
  - a) [システム (System)]>[統合 ([Integration)]を選択します。
  - b) [ハイアベイラビリティ (High Availability)]タブで、[同期の一時停止 (Pause Synchronization)]をクリックします。
- **ステップ4** FMC からパッチを一度に1つずつアンインストールします。先にスタンバイで行い、次はアクティブで行います。

「スタンドアロン FMC からのアンインストール (7ページ)」の手順に従います。ただし、初期の展開 は省略し、各 FMC で更新が成功したことを確認したら停止します。要約すると、それぞれの FMC で以下 の手順を実行します。

a) 事前チェック(ヘルス、実行中のタスク)を実行します。

- b) [システム (System)]>[更新 (Updates)] ページで、パッチをアンインストールします。
- c) ログアウトするまで進行状況を確認し、ログインできる状態になったら再びログインします。
- d) アンインストールが成功したことを確認します。

ペアが split-brain の状況で、構成の変更または展開を行わないでください。

ステップ5 アクティブ ピアにする FMC で、同期を再開します。

- a) [システム (System)]>[統合 (Integration)]の順に選択します。
- b) [ハイアベイラビリティ (High Availability)]タブで、[アクティブにする (Make-Me-Active)]をクリッ クします。
- c) 同期が再開し、その他の FMC がスタンバイ モードに切り替わるまで待ちます。

**ステップ6** メッセージ センターを使用して、導入環境に問題がないことを再度確認します。

ステップ1 構成を再展開します。

### 任意のデバイスからのアンインストール(FMC マネージド)

次の手順を実行して、Firepower Management Center 環境内の「1 台」の管理対象デバイスから パッチをアンインストールします。これには、物理および仮想デバイス、セキュリティモジュー ル、および ASA FirePOWER モジュールが含まれます。

#### 始める前に

- 特にHA/スケーラビリティの環境において、正しいデバイスからアンインストールしよう としていることを確認してください。「HA/スケーラビリティ環境でのアンインストール 順序(4ページ)」を参照してください。
- ASA FirePOWER モジュールの場合は、ASA REST API を無効にしていることを確認して ください。ASA CLIから: no rest api agent。アンインストール後に再度有効にすること ができます: rest-api agent。

ステップ1 デバイスの設定が古い場合は、この時点で FMC から展開します。

アンインストールする前に展開すると、失敗する可能性が減少します。

**例外**:混合バージョンのスタック、クラスタ、または HA ペアには展開しないでください。HA/スケーラ ビリティ環境では、最初のデバイスからアンインストールする前に展開しますが、すべてのメンバからパッ チのアンインストールを終えるまでは再度展開しないでください。

- ステップ2 事前チェックを実行します。
  - ・正常性のチェック:FMCのメッセージセンターを使用します(メニューバーの[システムステータス (System Status)]アイコンをクリックします)。導入環境内のアプライアンスが正常に通信している こと、およびヘルスモニタによって報告された問題がないことを確認します。

- タスクの実行:また、メッセージセンターで、必須タスクが完了していることを確認します。アンインストールの開始時に実行中だったタスクは停止され、失敗したタスクとなって再開できなくなります。後で失敗ステータスメッセージを手動で削除できます。
- ステップ3 デバイスの Firepower CLI にアクセスします。admin として、または設定アクセス権を持つ別の Firepower CLI ユーザとしてログインします。

デバイスの管理インターフェイスに SSH 接続するか(ホスト名または IP アドレス)、コンソールを使用 できます。 ASA 5585-X シリーズ デバイスは専用の ASA FirePOWER コンソール ポートを備えています。

コンソールを使用する場合、一部のデバイスではデフォルトでオペレーティングシステムのCLIに設定されており、Firepower CLI にアクセスする場合は追加の手順が必要になります。

| Firepower 2100 シリーズ                   | connect ftd                                                              |
|---------------------------------------|--------------------------------------------------------------------------|
| Firepower 4100/9300 シャーシ              | connect module <i>slot_number</i> console、次に connect ftd (最初のログ<br>インのみ) |
| ASA FirePOWER(ASA 5585-X シ<br>リーズを除く) | session sfr                                                              |

- **ステップ4** Firepower CLI プロンプトで、expertコマンドを使用して Linux シェルにアクセスします。
- ステップ5 uninstall コマンドを実行し、プロンプトが表示されたらパスワードを入力します。

sudo install\_update.pl --detach /var/sf/updates/uninstaller\_name

Firepowerアプライアンスにパッチを適用すると、そのパッチを簡単に識別できるアンインストーラーが、 アップグレードディレクトリに自動的に作成されます。パッケージのアンインストール (13ページ) を 参照してください。

アンインストールをコンソールから実行している場合を除き、--detachオプションを使用して、ユーザ セッションがタイムアウトした場合にアンインストールが停止しないようにします。これを行わないと、 アンインストールはユーザシェルの子プロセスとして実行されます。接続が終了した場合は、プロセスが 強制終了し、チェックが中断してアプライアンスが不安定な状態のままになることがあります。

- 注意 システムから、アンインストールの確認メッセージが表示されることはありません。このコマンドを入力すると、デバイスの再起動を含むアンインストールが開始されます。アンインストール時のトラフィックフローとインスペクションの中断は、アップグレード時に発生する中断と同じです。準備が整っていることを確認してください。
- **ステップ6** アンインストールをモニタします。

アンインストールを解除しなければ、コンソールまたは端末に進行状況が表示されます。解除した場合は、 tail または tailf を使用してログを表示できます。

- ・FTD デバイス:tail /ngfw/var/log/sf/update.status
- ・その他のすべてのデバイス:tail /var/log/sf/update.status

ステップ1 成功したことを確認します。

パッチをアンインストールしてデバイスを再起動した後、デバイスのソフトウェアバージョンが正しいこ とを確認します。FMCで、[デバイス(Devices)]>[デバイス管理(Device Management)]を選択します。

ステップ8 メッセージセンターを使用して、導入環境に問題がないことを再度確認します。

#### ステップ9 構成を再展開します。

**例外**: HA/スケーラビリティ環境では、混合バージョンのスタック、クラスタ、または HA ペアには展開 しないでください。展開は、すべてのメンバーについてこの手順を繰り返した後にのみ行います。

#### 次のタスク

- •HA/スケーラビリティ環境の場合は、各デバイスについて計画した順序でこの手順を繰り 返します。その後、最終的な調整を行います。たとえば、FTD HA 環境では、両方のピア からアンインストールした後に HA を再確立します。
- ASA FirePOWER モジュールでは、先に ASA REST API を無効にしていた場合は再度有効 にします。ASA CLI から、rest-api agent を実行します。

### ASA FirePOWER からのアンインストール(ASDM マネージド)

次の手順を実行して、ローカル管理されている ASA FirePOWER モジュールからパッチをアン インストールします。FMCを使用して ASA FirePOWER を管理している場合は、「任意のデバ イスからのアンインストール (FMC マネージド) (9ページ)」を参照してください。

#### 始める前に

- 特にASAのフェールオーバー/クラスタ環境において、正しいデバイスからアンインストールしようとしていることを確認してください。「HA/スケーラビリティ環境でのアンインストール順序(4ページ)」を参照してください。
- •ASA REST API が無効になっていることを確認します。ASA CLI から: no rest api agent。 アンインストール後に再度有効にすることができます: rest-api agent。

ステップ1 デバイスの設定が古い場合は、この時点で ASDM から展開します。

アンインストールする前に展開すると、失敗する可能性が減少します。

ステップ2 事前チェックを実行します。

- システムステータス: [モニタリング(Monitoring)]>[ASA FirePOWER のモニタリング(ASA FirePOWER Monitoring)]>[統計情報(Statistics)]を選択し、すべてが想定どおりであることを確 認します。
- ・実行中のタスク:[モニタリング(Monitoring)]>[ASA FirePOWERのモニタリング(ASA FirePOWER Monitoring)]>[タスク(Task)]を選択し、必須タスクが完了していることを確認します。アンイン

ストールの開始時に実行中だったタスクは停止され、失敗したタスクとなって再開できなくなります。 後で失敗ステータスメッセージを手動で削除できます。

**ステップ3** ASA FirePOWER モジュールの Firepower CLI にアクセスします。admin として、または設定アクセス権を 持つ別の Firepower CLI ユーザとしてログインします。

> モジュールの管理インターフェイスに SSH 接続するか(ホスト名または IP アドレス)、コンソールを使用できます。コンソールを使用する場合、ASA 5585-X シリーズ デバイスは専用の ASA FirePOWER コン ソール ポートを備えています。他の ASA モデルでは、コンソール ポートはデフォルトで ASA CLI に設定 されており、Firepower CLI にアクセスするには session sfr コマンドを使用する必要があります。

- **ステップ4** Firepower CLI プロンプトで、expertコマンドを使用して Linux シェルにアクセスします。
- ステップ5 uninstall コマンドを実行し、プロンプトが表示されたらパスワードを入力します。

sudo install\_update.pl --detach
/var/sf/updates/Cisco\_Network\_Sensor\_Patch\_Uninstaller-version-build.sh.REL.tar

署名付きの(.tar)パッケージは解凍しないでください。

アンインストールをコンソールから実行している場合を除き、--detach オプションを使用して、ユーザ セッションがタイムアウトした場合にアンインストールが停止しないようにします。これを行わないと、 アンインストールはユーザシェルの子プロセスとして実行されます。接続が終了した場合は、プロセスが 強制終了し、チェックが中断してアプライアンスが不安定な状態のままになることがあります。

- 注意 システムから、アンインストールの確認メッセージが表示されることはありません。このコマンドを入力すると、デバイスの再起動を含むアンインストールが開始されます。アンインストール時のトラフィックフローとインスペクションの中断は、アップグレード時に発生する中断と同じです。準備が整っていることを確認してください。
- **ステップ6** アンインストールをモニタします。

アンインストールを解除しなければ、コンソールまたは端末に進行状況が表示されます。解除した場合は、 tail または tailf を使用してログを表示できます。

tail /var/log/sf/update.status

パッチのアンインストール中は、デバイスに設定を展開しないでください。メッセージセンターに進行状況が数分間表示されない場合や、アンインストールの失敗が示された場合でも、アンインストールを再開したりしたいでください。代わりに、Cisco TAC にお問い合わせください。

ステップ1 成功したことを確認します。

パッチをアンインストールしてモジュールを再起動した後、モジュールのソフトウェアバージョンが正し いことを確認します。[設定(Configuration)]>[ASA FirePOWERの設定(ASA FirePOWER Configuration)]>[デバイス管理(Device Management)]>[デバイス(Device)]を選択します。

ステップ8 構成を再展開します。

#### 次のタスク

- •ASA フェールオーバー/クラスタ環境の場合は、各デバイスについて計画した順序でこの 手順を繰り返します。
- ASA FirePOWER モジュールでは、先に ASA REST API を無効にしていた場合は再度有効 にします。ASA CLI から、rest-api agent を実行します。

# パッケージのアンインストール

パッチのアンインストーラーは、アップグレードパッケージと同様に名前が付けられています が、ファイル名には「Patch」ではなく「Patch\_Uninstaller」が含まれます。Firepower アプライ アンスにパッチを適用すると、そのパッチ用のアンインストーラーがアップグレードディレク トリに自動的に作成されます。

- •/ngfw/var/sf/updates (FTD デバイスの場合)
- /var/sf/updates (FMC および従来型デバイス (ASA FirePOWER、NGIPSv)の場合)

アンインストーラーがアップグレードディレクトリにない場合(手動で削除した場合など) は、Cisco TAC にお問い合わせください。署名付きの(.tar)パッケージは解凍しないでくだ さい。

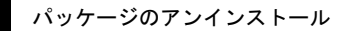

I